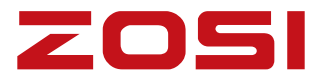

# DVR Цифровой видеорегистратор

# Руководство пользователя

Для получения более подробной информации о продукции и компании, пожалуйста, посетите наш официальный сайт www.zositech.com

V1.D.09.Z

# Содержание

| Описание системы                  | P1-P4   |
|-----------------------------------|---------|
| Мобильная версия                  | P5-P6   |
| Наблюдение с ПК через AVSS Client | P6-P11  |
| Запись                            | P11-P14 |
| Настройки оповещений              | P15-P18 |
| Смена пароля                      | P19     |
| Установка жесткого диска          | P20     |
| Вопросы и ответы                  | P21     |

ПРИМЕЧАНИЕ: В данный регистратор уже предустановлен жесткий диск, если вы хотите заменить его, выбирайте диск толщиной в пределах 2см.

# 🛈 Описание системы

#### 1.1 DVR

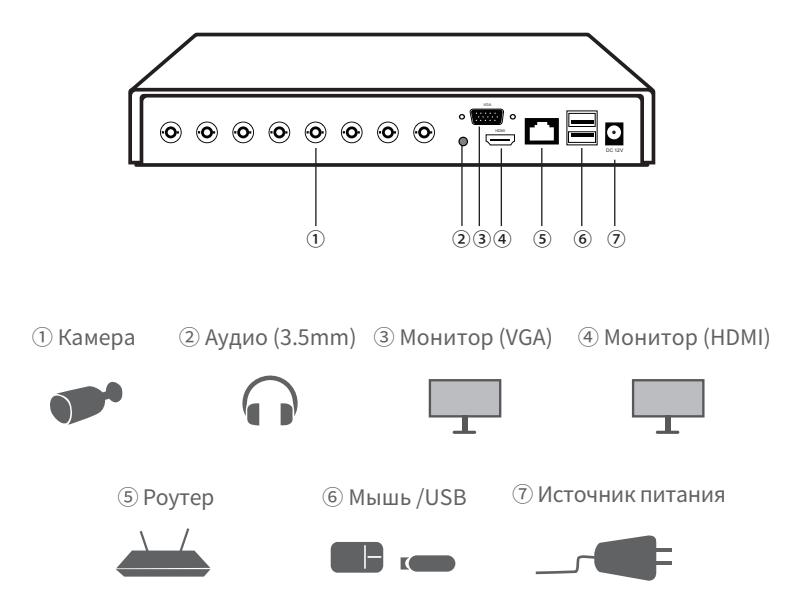

#### 1.2 Камера

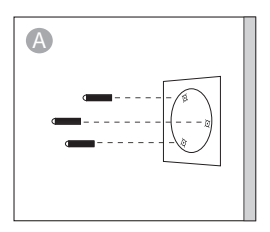

Просверлите отверстия на стене по монтажному шаблону, вставьте в отверстия настенные заглушки.

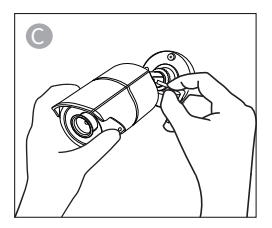

Ослабьте винт кронштейна и отрегулируйте камеру под нужным углом.

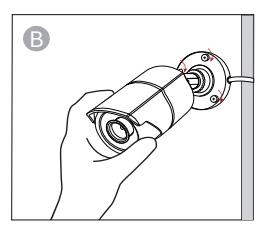

Сопоставьте монтажное отверстие камеры с настенными штекерами, а затем затяните винты в настенные штекеры.

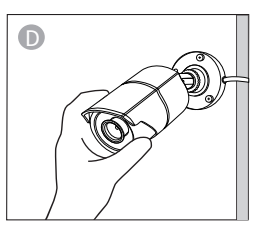

Совместите шейную опору камеры с монтажным основанием, ослабьте стопорное кольцо на основании, поверните шейную опору под нужным углом, а затем затяните стопорное кольцо.

#### А: Поверните монтажное основание против часовой стрелки, чтобы отделить монтажное основание от основания камеры.

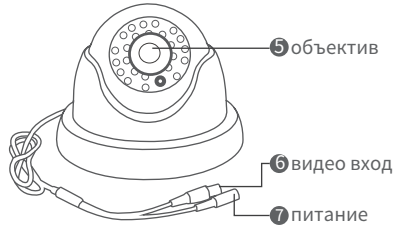

#### Б: Снимите основание камеры.

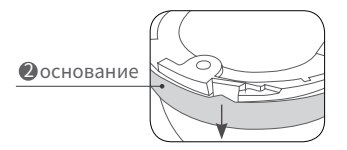

Г: Просверлите отверстия на стене в соответствии с монтажным шаблоном, вставьте в отверстия настенные заглушки, а затем установите монтажное основание на потолке или стене с помощью винтов, затянутых в настенные заглушки. ПРИМЕЧАНИЕ: Перед тем как закрепить кабель, пропустите его через монтажное основание.

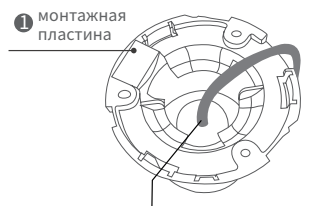

**ПРИМЕЧАНИЕ:** Перед тем как закрепить кабель, пропустите его через монтажное основание.

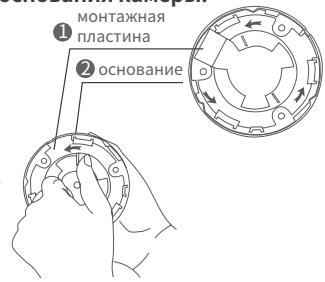

# В: Снимите купольную камеру и ее крышку.

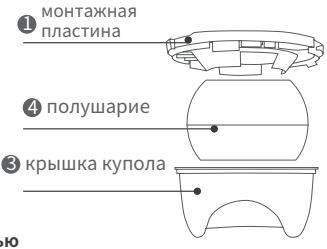

#### Д: Установите купольную камеру и крышку на монтажное основание

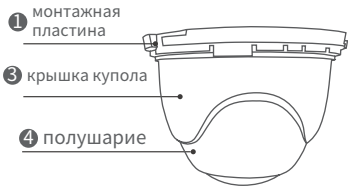

#### 1.3 Подключение системы

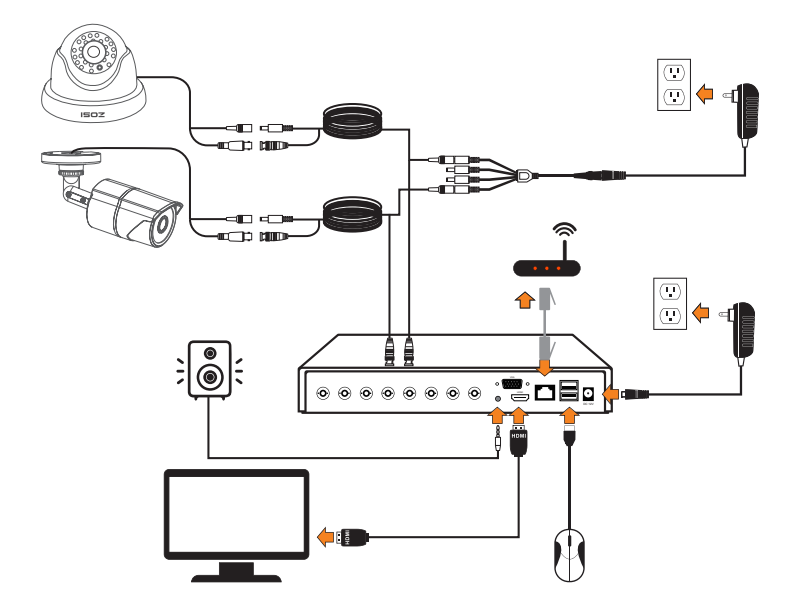

- ① Подключите камеру к NVR по BNC кабелю.
- (2) Подключите монитор к NVR по HDMI кабелю или VGA кабелю.
- ③ Подключите NVR к роутеру по Ethernet кабелю.
- ④ Подключите мышь к USB порту на NVR, затем включите NVR и камеры.

⑤ Подключите наушники или динамики с помощью аудио разъема 3.5 мм (эта функция доступна только для камер с функцией коаксиального аудио)

# 🕗 Мобильная версия

#### 2.1 Подключение NVR к сети

А: Как подключить NVR к сети internet?

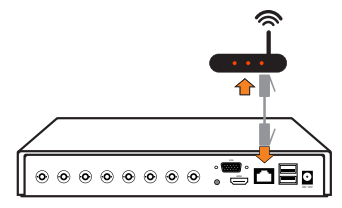

#### В: Как проверить статус подключение NVR?

(1) Правая кнопка мыши > Главное меню > Настройки > Сеть.

(2) Установите флажок "Получить IP-адрес автоматически".

(3) Нажмите кнопку "Тест", если на экране отображается

"Успешно/подключено" то, это означает что NVR подключен к сети.

**ПРИМЕЧАНИЕ:** Пожалуйста, убедитесь, что DHCP маршрутизатора включен.

| порт Http                       | 80              |  |
|---------------------------------|-----------------|--|
| порт сервера                    | 5000            |  |
| Мобильный порт                  | 5001            |  |
| Получить IP адрес автоматически |                 |  |
| Р адрес                         | 192.168.001.155 |  |
| маска подсети                   | 255.255.255.000 |  |
| шлюз                            | 192.168.001.001 |  |
| Популярные DNS сервер           | 192.168.001.001 |  |
| Альтернативный DNS сервер       | 192.168.001.001 |  |
| PPPOE                           |                 |  |
| Пользователь                    |                 |  |
| пароль                          |                 |  |
|                                 | тест            |  |
|                                 |                 |  |

### 2.2 Загрузка мобильного приложения ZOSI Smart

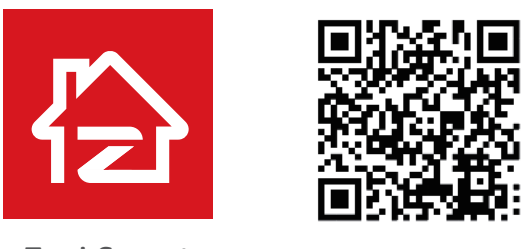

Zosi Smart

App (IOS/Android)

#### 🕄 Наблюдение с ПК через AVSS client

AVSS применяется для наблюдения с использованием DVR/NVR/IPC с такими функциями, как наблюдение в режиме реального времени, управление устройствами, удаленное воспроизведение видео и т. д. Перед добавлением устройства в клиент ПК убедитесь, что устройство завершило настройку сети.

Загрузите и установите клиент AVSS.

Официальная загрузка: www.nsst.com/ www.zositech.com

#### 3.1 Регистрация

Установите и запустите AVSS, выберите язык и нажмите кнопку Войти. **ПРИМЕЧАНИЕ**: Пожалуйста, сначала зарегистрируйтесь, если у вас нет учетной записи. Рекомендуется входить в систему с имеющейся учетной записью ZOSI Smart App, чтобы избежать создания нескольких учетных записей, или выберите «локальный логин» (для входа через локальный логин учетная запись и пароль не требуются).

| Ф Русский                |                                    |
|--------------------------|------------------------------------|
| Вредите имя пользоват    | 601) ( <del>3</del>                |
| 🔒 Введите ваш пароль     | يبغر                               |
| Локальный вход в систему | Забыли паролі<br>👿 Запомнить парол |

#### 3.2 Регистрация

Нажмите кнопку Зарегистрироваться сейчас, чтобы перейти на страницу регистрации.

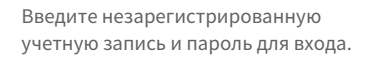

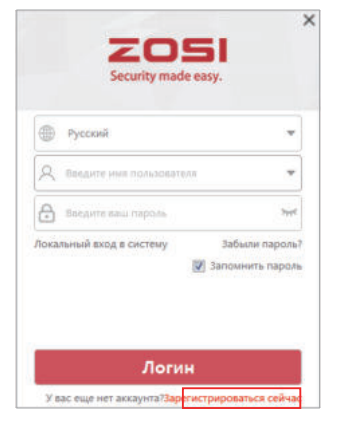

| Учетная<br>запись  | flangere anu errait     |                 |
|--------------------|-------------------------|-----------------|
| Код<br>одтверждени | Ведите проверочный кла  | Получить<br>код |
| Пароль             | Plapting 8-18 projectio | (he             |
| Ухедомление        | Подтердить паралы       | htt             |

#### 3.3 Управление устройством

Нажмите кнопку Добавить устройство в списке устройств, чтобы добавить информацию об устройстве.

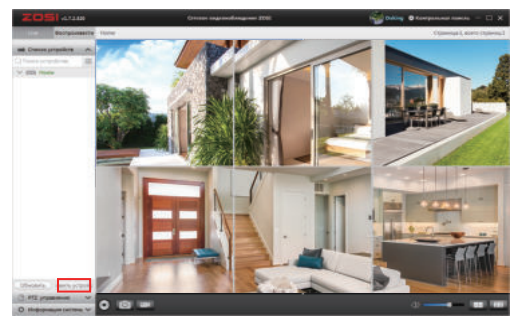

Выберите тип устройства: NVR/DVR/IPC и т. д., введите имя устройства, идентификатор устройства или идентификатор мгновенного идентификатора (Перетащите QR-код устройства или общий код в зону идентификации QR-кода), имя пользователя, пароль устройства и количество каналов и сохраните информацию. Примечание: Имя пользователя по умолчанию - "admin", пароль по умолчанию IPC - "admin", NVR/DVR не нужно вводить пароль, количество каналов камеры должно быть количеством камер, по умолчанию - "1".

| Менеджер устройств                                                                                                    |                                                                                                |                  |                               |  |
|----------------------------------------------------------------------------------------------------|------------------------------------------------------------------------------------------------|------------------|-------------------------------|--|
| <ul> <li>Добальнть<br/>устройство</li> <li>Редектировлиния<br/>устройства</li> <li>Конфигуровция<br/>устройства</li> <li>Помех устройства</li> </ul> | Информация об устро<br>Тан устройства<br>Имя устройства<br>Ш устройства<br>Количество каналов: | 0<br>            | — Переместите QR-<br>код сюда |  |
|                                                                                                    | Вход в систему устрой<br>Имя пользователя:<br>Пароль:                                          | ic<br>admin<br>ب | Сахранить Оти                 |  |

**Редактировать устройство:** Измените тип устройства, имя устройства, идентификатор устройства, номер канала, имя пользователя и пароль для входа в систему и сохраните изменения.

| Менеджер устройств             |                       |                      |         |           |        |
|--------------------------------|-----------------------|----------------------|---------|-----------|--------|
| Добаенть<br>устройство         | Информация об устре   | a .                  |         |           |        |
| С Редактирование<br>историство | Тип устройства:       | DVR                  | ~       |           |        |
| Конфигурация                   | Имя устройства        | Home                 |         |           |        |
| устройства                     | ID устройства         | UXLDN71AGMNBRUVS111A |         |           |        |
| Q Понск устройства             | Количество каналов:   | 8                    |         |           |        |
|                                | Вход в систему устрой | ic .                 |         |           |        |
|                                | Имя пользователя:     | admin                |         |           |        |
|                                | Пароль:               |                      |         |           |        |
|                                |                       |                      |         |           |        |
|                                |                       |                      |         |           |        |
|                                |                       |                      | Удалить | Сохранить | Отиена |

Конфигурация устройства: информация об устройстве, Нажмите кнопку Отправить, чтобы подать заявку после внесения изменений.

|                                                                                           |                                                                                                    |                         | Мінедкор устройств                                                |                                                                                         |                                            |                          |
|-------------------------------------------------------------------------------------------|----------------------------------------------------------------------------------------------------|-------------------------|-------------------------------------------------------------------|-----------------------------------------------------------------------------------------|--------------------------------------------|--------------------------|
| Addatoria<br>propositiona<br>yropositiona<br>yropositiona<br>propositiona<br>yropositiona | Наформации об устрайст<br>Никс Натол<br>Ш разрайства UniOMTACAMBROVELTIA<br>Тип устрайства DNS<br>Систомации<br>общаравция | Constraint UP star pro- | C Astrony<br>preparents<br>Pagesterns<br>preparents<br>Pagesterns | Holpopunum inform<br>Prom<br>Di popolecna<br>Ten popolecna<br>Ceccumen<br>respipulación | oko<br>Hune<br>UKLDATSADARBELASILLA<br>DAR | Comprising Of soul and - |
| Q Rever prepateras                                                                        | Papers yrrysikrea                                                                                                    | 1                       | О пання українтая                                                 | Чувствительность                                                                        |                                            |                          |
|                                                                                           | a second second                                                                                                    |                         |                                                                   | Re.                                                                                     |                                            |                          |
|                                                                                           | Новый парали.<br>Пиатериалия                                                                                               |                         |                                                                   |                                                                                         | (leptairs Cherea)                          |                          |
|                                                                                           | napane<br>Papagana Dromo                                                                                                   |                         |                                                                   | Harrysolina W21<br>show W81                                                             |                                            |                          |
|                                                                                           | Verse off-taxyment                                                                                                    | -                       |                                                                   | Capton WE                                                                               |                                            |                          |
|                                                                                           | - spatterietererte                                                                                                    | 1                       |                                                                   |                                                                                         | Chapagana Cruseva                          |                          |
|                                                                                           | far 1                                                                                                    | 2                       |                                                                   |                                                                                         |                                            |                          |

(1) Измените пароль входа в систему устройства

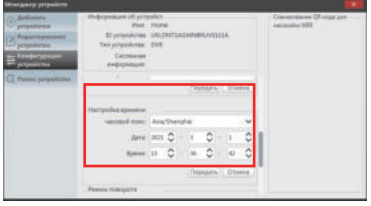

(3) Настройка времени.

(2) Настройка интеллектуального обнаружения, настройка WiFi

| Artenes<br>prostans<br>prostans<br>prostans<br>prostans<br>prostans | Информация иб устройст<br>Инше этал<br>10 устройства (10)<br>Тих устройства (201)<br>Системали<br>информация | NE<br>DIVITACIMABILIMIEITA | Companies (Konga gar<br>Integration (K) |
|---------------------------------------------------------------------|----------------------------------------------------------------------------------------------------|----------------------------|-----------------------------------------|
| Q Poice projektive                                                  |                                                                                                    | Paymante (Crowni)          |                                         |
|                                                                     | Potent Interpote<br>Bria:                                                                                    |                            |                                         |
|                                                                     |                                                                                                    | (Peptarts), Oterte         |                                         |
|                                                                     | Presson Salineta                                                                                             |                            |                                         |
|                                                                     |                                                                                                    | Charles I Charles          |                                         |

(4) Зеркальный режим, видеорежим.

**3.4 Поиск устройства:** Когда ваше устройство и клиент AVSS подключены к одной локальной сети, клиент AVSS может выполнять поиск информации об устройстве.

|     |                         |                                                                                                    |                                                                                                    | J                                                                                                    | ×                                                                                                    | ł,                                                                                                    |
|-----|-------------------------|----------------------------------------------------------------------------------------------------|----------------------------------------------------------------------------------------------------|----------------------------------------------------------------------------------------------------|----------------------------------------------------------------------------------------------------|----------------------------------------------------------------------------------------------------|
| No. | UID                     | Versión del Sistema                                                                                                    | Tipo de Dispositivo                                                                                                    | Canal                                                                                                    | Dirección IP                                                                                                    | P                                                                                                    |
| 1   | UNLONT1AGMNBRUVST11A    | V1.7.1.66300820A0012-8                                                                                                    | DVR                                                                                                    | 8                                                                                                    | 192.168.1.195                                                                                                    | 4                                                                                                    |
| 2   | 22URWEKZNSA67DK2111A    | V1.7.1.36D108508EX32-8                                                                                                    | NVR                                                                                                    | 8                                                                                                    | 192.168.1.137                                                                                                    | 5                                                                                                    |
| 3   | 3APV3V5UNAHHGR2F111A    | V1.6.4.36D10420802-4                                                                                                    | 80                                                                                                    | 4                                                                                                    | 192 168 1 164                                                                                                    | 5                                                                                                    |
| 4   | 622HCC652B46A3F1111A    | IPC1                                                                                                    | IPC                                                                                                    | 1                                                                                                    | 192 168 1 190                                                                                                    | 4                                                                                                    |
|     |                         |                                                                                                    |                                                                                                    |                                                                                                    |                                                                                                    |                                                                                                    |
|     | No.<br>1<br>2<br>3<br>4 | No.         UID           1         UPLONTIAGANBRUVSTITA           2         22URVER2NSASTOR2TITA           3         34PV7V9L040H16R2F111A           4         622H1CE92846A3F131TA | No.         UED         Versión del Sistema           1         USLENTIAGAMBRUSTITA VI 7 1 8630025400256         2           2         23/PV2VSLA4T0/211A         VI 7 1 3601050802524           3         3/PV2VSLA4H6R2F111A         VI 6 4 36010620824           4         8/22HCE8828463F111A         PC1 | No.         UED         Versión del Satema         Tipo de Dispositivo           1         UDLDNTLAGMMBRUNSTITA         V1.21.662002040012.6         DVR           2         22J/PWEC2M6A870/2111A         V1.7.1.301089880/2022.6         NVR           3         34PV7/VSR-VHHRIR2T11A         V1.6.4.3010620822.4         80           4         822HC0582846/3P1111A         IPC1         IPC | No.         LID         Vensión del Sistema         Tipo de Dispositivo         Canal           1         LDALDNTIAGAMBRUVS111A         V1.2.1.56300820400224         DVR         8           2         23JR/VSVSLV4HHGR25111A         V1.2.1.36010808050224         MVR         8           3         36P/SVSLV4HHGR25111A         V1.6.4.360106208024         80         4           4         622HC08028463F111A         PC1         IPC         1 | No.         UID         Versión del Sistema         Tipo de Dispositivo         Canal         Dirección (P           1         UDLDTTAGAMABRU/STITIA         V1 2.1 660082040012:8         DVR         6         192.168.1.195           2         22UR/VERZ/SASTDI/CITIA         V1.2.1 3601082082C32:9         NVR         6         192.168.1.197           3         34PV3/VSL/04H40R22111A         V1.2.1 3601082082C42:4         80         4         132.168.1.164           4         622HC088284643F1311A         PCT         PC         1         192.168.1.190 |

После нажатия на соответствующий список устройств он перейдет к интерфейсу Добавления устройства, чтобы автоматически заполнить идентификатор устройства.

**ПРИМЕЧАНИЕ:** Остальная информация об устройстве должна быть заполнена вручную.

#### 3.5 Просмотр в режиме реального времени

Выберите устройство на странице "Live" и смотрите прямую трансляцию.

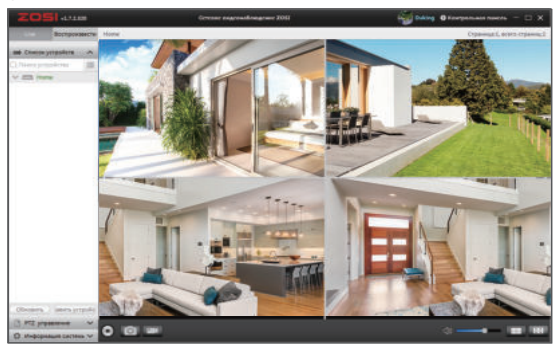

#### 3.6 Воспроизведение видео

Выберите устройство, канал, дату и время на странице "Воспроизведение", нажмите значок воспроизведения, чтобы начать воспроизведение записанного материала.

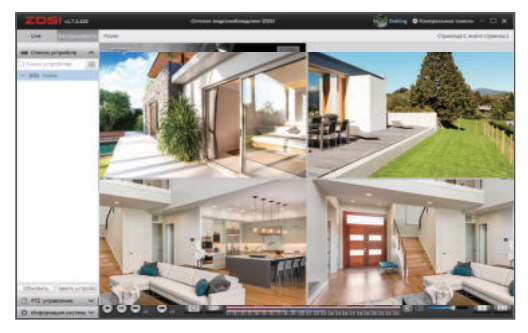

# 4 Настройки видео

Для запуска быстрой записи/остановки щелкните правой кнокой мыши "начать запись". Щелкните правой кнопкой мыши - главное меню - настройки конфигурации - настройка видео

| Включит | ь видеопоток Показы | ать время цикличная запись. Снимок |  |
|---------|---------------------|------------------------------------|--|
| канал   | записы              | 28YK                               |  |
|         | <b>e</b>            |                                    |  |
|         |                     |                                    |  |
| 3       | <b>1</b>            | <b>2</b>                           |  |
| 4       | <b>2</b>            |                                    |  |
| 6       | <b>1</b>            |                                    |  |
| 6       | <b>2</b>            |                                    |  |
|         | 2                   |                                    |  |
| 8       | 2                   |                                    |  |
|         |                     |                                    |  |
|         |                     |                                    |  |
|         |                     | DCe                                |  |

# 4.1 расписание

При настройке записи по времени, каждый из каналов может записывать видео в разное установленное время. Кликните правой кнопкой мыши - главное меню - настройка конфигураций -расписание

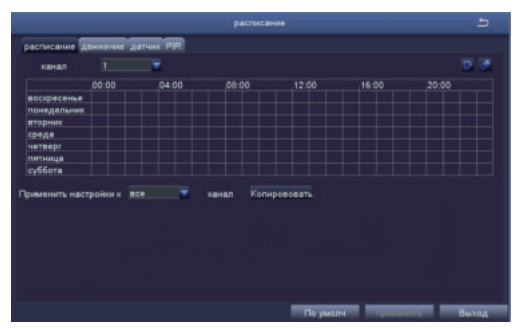

#### Существует 2 способа установить расписание записи.

### Первый способ:

- Используйте этот инструмент для выбора сетки необходимого времени записи.
- Используйте инструмент ластик, чтобы стереть сетку выбранного времени. Установленное расписание можно скопировать и применить к любому или всем другим каналам, применив настройки ниже.

### Второй способ:

Установите период времени, дважды щелкнув область сетки. Запланированное время записи, созданное этим методом, может быть точным до минуты, а установленное время также может быть скопировано на другие даты и каналы с помощью настроек.

#### 4.2 Воспроизведение видео

Щелкните правой кнопкой мыши> войдите в Главное меню> Поиск данных, как показано на рисунке ниже:

Выберите время и поиск, нажмите кнопку Воспроизведения для воспроизведения.

| поиск по вр | емени Поиси | по события | изображен | ue.   |       |     |    |    | 1   | r  | 101101 | ć  |
|-------------|-------------|------------|-----------|-------|-------|-----|----|----|-----|----|--------|----|
|             | нач         | atte       |           |       |       | 202 |    |    | ₹ : |    |        |    |
|             | 00 :        | 00 : 00    | 10.00     |       |       | Su  | Mo | Tu | We  | Th | Fr     | Se |
| 00:00       | 04:00       | 08:00      | 12:00     | 16:00 | 20:00 |     |    | 2  |     |    |        |    |
| 2           |             |            |           |       |       |     | 8  | 9  |     |    |        |    |
| 3           |             |            |           |       |       | 14  | 15 | 16 |     | 18 | 19     | 20 |
| 4           |             |            |           |       |       |     | 22 | 23 | 24  | 25 | 26     | 27 |
| 5           |             |            |           |       |       | 28  | 29 | 30 | 31  |    |        |    |
| 6           |             |            |           |       |       |     | L  |    |     |    |        |    |
|             |             |            |           |       |       |     | 21 |    | 12  | 23 |        | 4  |
| 8           |             |            |           |       |       |     | 5  |    | ]6  | 27 |        | 8  |
|             |             |            |           |       |       |     |    |    |     |    |        |    |

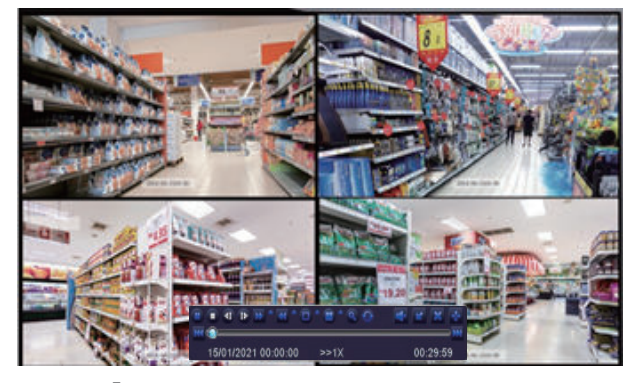

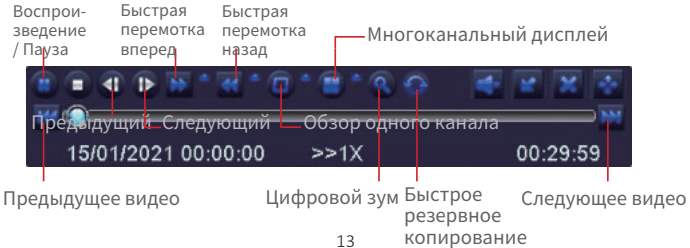

- 🔣 Воспроизведение последнего видео
- Воспроизведение следующего видео
- Отрегулируйте скорость воспроизведения видео: 2x, 4x, 8x, 16x, 1/2 и 1/4 скорости.
- 🛽 Видео также можно перематывать со скоростью 8х, 16х и 32х.
- Поддержка одноканального дисплея и многоканального дисплея. Вы можете выбрать один канал для полноэкранного просмотра или многоканальный режим для одновременного просмотра видео с нескольких каналов.
- 🔍 Цифровой зум: нажмите, чтобы увеличить
- Быстрое резервное копирование: нажмите, чтобы быстро войти в интерфейс резервного копирования

#### 4.3 Резервное копирование видео

① Вставьте USB - накопитель в USB - порт регистратора.

② Щелкните правой кнопкой мыши> войдите в Главное меню> Резервное копирование данных> выберите канал и время> Поиск > отметьте видеоклипы для резервного копирования> нажмите кнопку Резервное копирование данных и подождите некоторое время, чтобы завершить резервное копирование.

|       |                     | архив               | 2                                                                                                    |
|-------|---------------------|---------------------|----------------------------------------------------------------------------------------------------|
| канал | начать              | закончить           |                                                                                                    |
|       | 04/02/2021 10:34:02 | 04/02/2021 10:34:05 | начать 01/02/2021 📾                                                                                                    |
| 1     | 04/02/2021 10:37:45 | 04/02/2021 10:38:37 | 00:00:00                                                                                                    |
| 1     | 04/02/2021 10:38:40 | 04/02/2021 10:40:40 | закончить 08 / 03 / 2021 🗰                                                                                                    |
|       | 04/02/2021 10:40:42 | 04/02/2021 10:42:07 | 23 : 59 : 59                                                                                                    |
| 1     | 04/02/2021 10:42:10 | 04/02/2021 10:43:25 |                                                                                                    |
| 1     | 04/02/2021 10:43:27 | 04/02/2021 10:44:50 | <b>☑ ☑</b> 5 <b>☑</b> 6 <b>☑</b> 7 <b>☑</b> 8                                                                                                    |
|       | 04/02/2021 10:44:52 | 04/02/2021 10:47:27 | - Land and the second second s |
|       | 04/02/2021 10:47:30 | 04/02/2021 10:49:22 | 1                                                                                                    |
| 1     | 04/02/2021 10:49:25 | 04/02/2021 10:51:45 |                                                                                                    |
| 1     | 04/02/2021 10:51:47 | 04/02/2021 10:54:27 | 1                                                                                                    |
| 1     | 04/02/2021 10:54:30 | 04/02/2021 10:55:27 |                                                                                                    |
| 1     | 04/02/2021 10:55:30 | 04/02/2021 10:56:55 |                                                                                                    |
|       | 04/02/2021 10:56:57 | 04/02/2021 10:58:00 |                                                                                                    |
| 1     | 04/02/2021 10:58:02 | 04/02/2021 10:59:12 | 1                                                                                                    |
| 1     | 04/02/2021 10:59:15 | 04/02/2021 10:59:55 | ]                                                                                                    |
| 1/163 | 8                   | ce 4 4 9            |                                                                                                    |
|       |                     | Архив               | поиск Выход                                                                                                    |

# 🕏 Настройки оповещений

#### 5.1 Обнаружение движения

Включите обнаружение движения, видеомагнитофон будет записывать только тогда, когда он обнаружит движущийся объект. Щелкните правой кнопкой мыши> войдите в Главное меню> Управление настройками/конфигурация> Настройки тревоги> Обнаружение движения

После включения функции обнаружения движения система начинает запись, когда камера захватывает движущийся объект. Поготип появится в левом нижнем углу экрана.

**Выберите камеру:** Все выбрано по умолчанию, нет необходимости выбирать вручную.

Настройка области: Установите зону обнаружения движения и чувствительность.

| анал | Включить | Время задержки [s] | Время толчка[Min] | оповещения системы | область 🦌 |
|------|----------|--------------------|-------------------|--------------------|-----------|
| 1    | 2        | 10                 | 1 🔻               | установка          | установка |
| 2    |          | 10                 | 1 🔻               | установка          | установка |
| 3    |          | 10                 | 1 🔻               | установка          | установка |
| 4    |          | 10                 | 1 🔻               | установка          | установка |
| 5    |          | 10                 | 1 👻               | установка          | установка |
| 6    |          | 10                 | 1 👻               | установка          | установка |
| 7    | 2        | 10                 | 1 👿               | установка          | установка |
| 8    |          | 10                 | 1 👻               | установка          | установка |
|      |          |                    |                   |                    |           |
|      |          |                    | все               |                    |           |
|      | 2        | 10 👻               | 1 👻               |                    |           |

Настройка производится следующим образом:

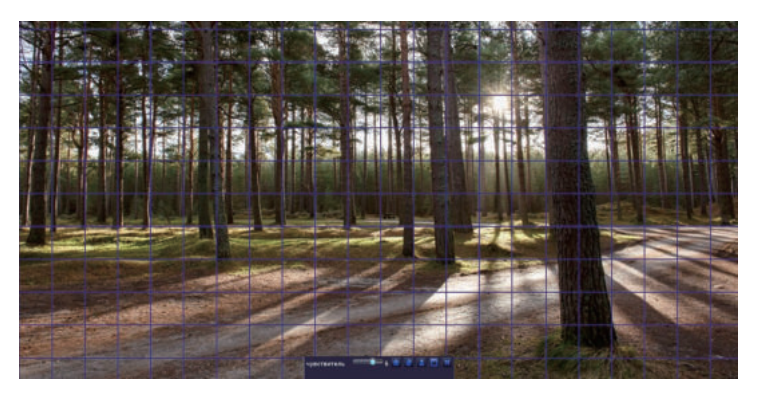

Щелкните или перетащите мышь, чтобы выбрать или стереть область обнаружения.

настроить чувствительность области.

- итобы сохранить настройки
- чтобы очистить текущую область обнаружения.
- итобы выйти из системы

Индекс чувствительности колеблется от 1 до 8. Чувствительность по умолчанию-6. Чем ниже значение, тем чувствительнее. Чем выше значение, тем меньше чувствительность.

**ПРИМЕЧАНИЕ:** чтобы избежать ложных тревог, убедитесь в отсутствии флагов, деревьев или других объектов, которые легко развеваются на ветру в сетке для обнаружения движения.

**5.2 Обнаружение PIR** (для камер с функцией обнаружения RIP) Включите обнаружение PIR, регистратор будет записывать только тогда, когда он обнаружит объект с температурой около 37°С. Щелкните правой кнопкой мыши> войдите в Главное меню> Управление настройками/ конфигурация> Настройка сигнализации> PIR

Когда камера захватывает объект при температуре около 37°С, система начинает запись, и в левом нижнем углу экрана появляется логотип **риз**.

| ERHATI | Включить | Прекая задержин [8] | Время толчка[Мо | onceeujeves c |  |
|--------|----------|---------------------|-----------------|---------------|--|
|        |          | 10                  | 1               | установка     |  |
|        |          | 10                  | 1               | установка     |  |
|        | 2        | 10                  | 11              | установка     |  |
|        |          | 10                  | 1               | установка     |  |
|        |          | 10                  | 1 8             | установка     |  |
| 6      |          | 10                  | 1               | установка     |  |
|        |          | 10                  | 1               | установка     |  |
|        |          | 10                  | 1 1             | нустановка    |  |
|        |          |                     |                 |               |  |
|        |          |                     |                 |               |  |
|        | 8        | 10 🔍 1              |                 |               |  |

**Время удержания:** время, в течение которого камера продолжает запись после того, как не обнаружено ни одного события.

Обработка сигналов тревоги: когда устройство запускает сигнал тревоги, вы можете включить/выключить зуммер видеорегистратора или настроить уведомление по электронной почте в настройках обработки сигналов тревоги.

План записи PIR: установите график времени обнаружения PIR (такой же, как настройка плана записи).

Функция PIR полностью включается только тогда, когда обнаружение движения и обнаружение PIR включены одновременно.

Когда в левом нижнем углу экрана мониторинга появляется логотип, это означает, что обнаружение движения и обнаружение PIR срабатывают одновременно, указывая на то, что камера зафиксировала движение объекта при температуре около 37°С.

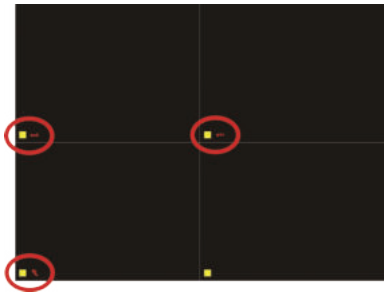

птологотип появляется, когда срабатывает только обнаружение движения.

поготип появляется, когда срабатывает только обнаружение PIR;
 логотип появляется, когда обнаружение движения и обнаружение
 PIR срабатывают одновременно.

# 5.3 Настройки оповещений для приложения

DVR будет отправлять уведомление через мобильное приложение при следующих ситуациях:

 Когда срабатывает обнаружение движения и в левом нижнем углу соответствующего канала видеорегистратора появляется логотип
 Когда обнаружение движения и обнаружение PIR срабатывают одновременно, и в левом нижнем углу соответствующего канала видеорегистратора появляется логотип

Уведомления моб. приложения, настройки push-уведомлений, и результаты показаны на рисунке ниже.

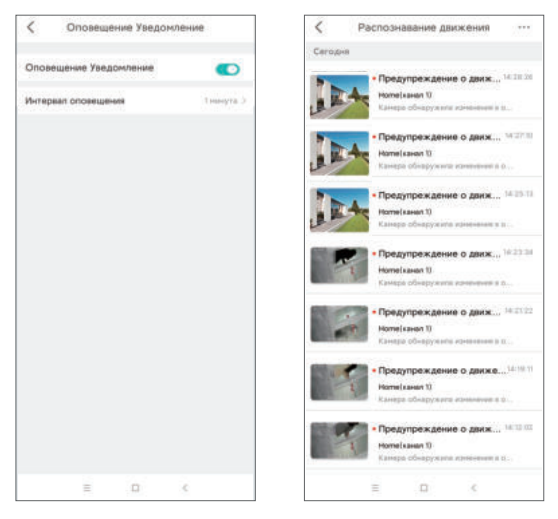

### 🕝 Смена пароля пользователя

① Щелкните правой кнопкой мыши, выберите и войдите в Главное меню.

② Нажмите кнопку Управление настройками, чтобы перейти на страницу настройки.

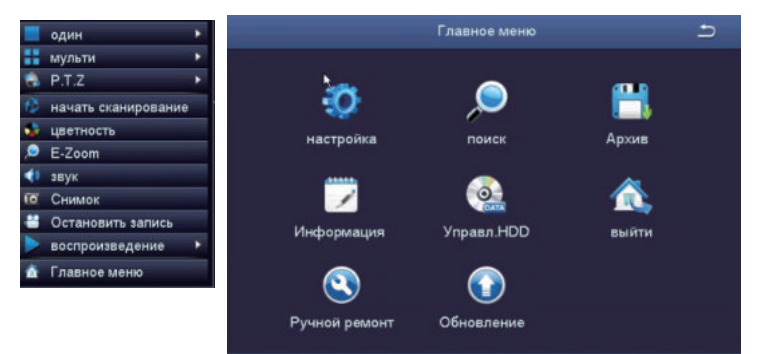

③ Нажмите Управление пользователями.

④ Нажмите кнопку Изменить пароль, появится окно "Изменить пароль".

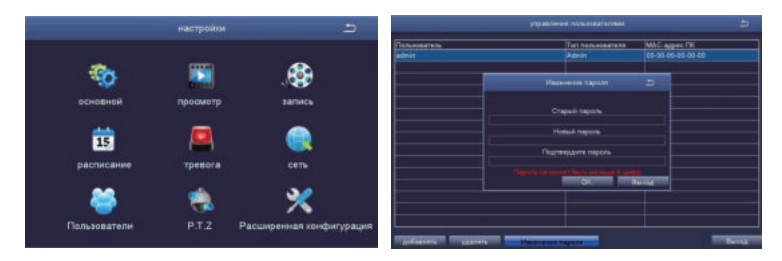

# 🕡 Установка жесткого диска

В данный регистратор уже предустановлен жесткий диск, если вам нужно заменить его, пожалуйста, выберите 3,5-дюймовый (8.89см) жесткий диск, толщина которого не превышает 2 см. **ПРИМЕЧАНИЕ:** пожалуйста, пропустите этот шаг, если ваш регистратор не нуждается в замене жесткого диска.

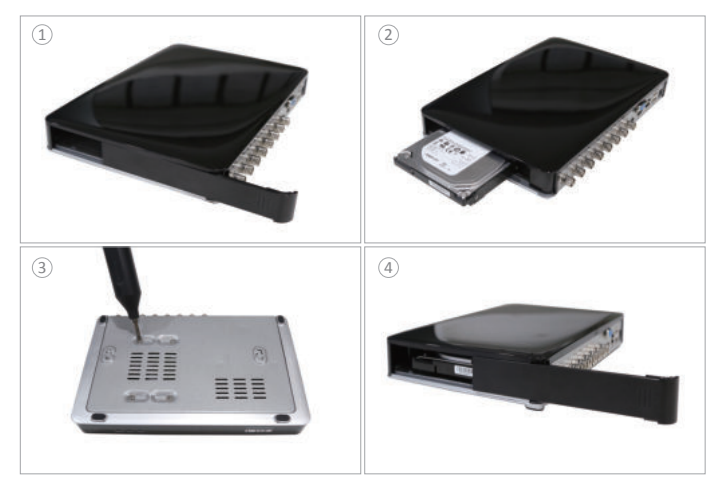

Выключите регистратор и откройте боковую крышку.

(2) Вставьте жесткий диск в видеорегистратор в направлении, показанном на рисунке.

③Переверните видеорегистратор и используйте крестообразную отвертку, чтобы зафиксировать жесткий диск.

④ Закройте боковую крышку видеорегистратора.

**ПРИМЕЧАНИЕ:** после установки, пожалуйста, отформатируйте жесткий диск перед началом записи данных.

Щелкните правой кнопкой мыши> войдите в Главное меню> Управление жестким диском> выберите жесткий диск> кликните Отформатировать> Применить

#### 🔞 Вопросы и ответы

#### Вопрос: почему мое устройство не подключается к сети?

Ответ: пожалуйста, проверьте следующие данные:

- · Исправно ли работает подключенная сеть?
- Исправен ли маршрутизатор?
- · Включен ли протокол DHCP маршрутизатора?

#### Вопрос: почему я не могу найти видеофайлы?

Ответ: пожалуйста, проверьте

- Исправно ли работает жесткий диск?
- Верно ли задано время поиска?
- · Правильно ли задано системное время?

#### Вопрос: почему некоторые каналы не могут быть отображены?

Ответ: пожалуйста, проверьте следующие данные:

- · Подключена ли камера?
- Подключена ли камера к видеорегистратору?

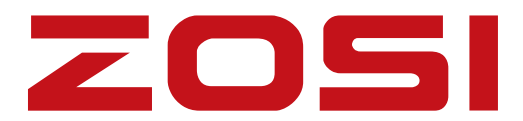

# ⊕, www.zositech.com⊡ service@zositech.com

Все права защищены.

Никакая часть этой публикации не может быть воспроизведена каким-либо образом без письменного разрешения ZOSI. Информация, содержащаяся в этой публикации, считается точной во всех отношениях. ZOSI не может нести ответственность за любые последствия, вытекающие из его использования. Информация, содержащаяся в настоящем документе, может быть изменена без предварительного уведомления. Для включения таких изменений могут быть выпущены редакции или новые издания настоящей публикации.

F921014Z3005570